# 在IP电话7841上安装电话区域设置

### 目录

<u>简介</u> <u>先决条件</u> <u>要用子置</u> 配配验障 故障 排除

## 简介

本文档介绍如何在Cisco 7841系列IP电话上安装电话区域设置。

## 先决条件

#### 要求

本文档没有任何特定的要求。

#### 使用的组件

本文档中的信息基于以下软件和硬件版本:

- 思科统一通信管理器12.x
- Cisco IP 电话 7841

本文档中的信息都是基于特定实验室环境中的设备编写的。本文档中使用的所有设备最初均采用原 始(默认)配置。如果您的网络处于活动状态,请确保您了解所有命令的潜在影响。

## 背景信息

思科统一通信管理器(CUCM)为12种语言(包括英语)和16个国家(包括美国)提供系统定义的本 地化支持。网络区域设置指定国家/地区特定的音调和音调;用户区域设置指定用于文本显示的语言 。

### 配置

#### 配置

以下是对电话执行硬出厂重置的步骤:

#### 步骤1.从思科网站下载区域设置。

| Downloads Home / Collaboration E | indpoints / | IP Phones / IP Phone 7800 Series / IP Phone 7841 / Unified C                                            | Communications Manager E    | ndpoints Locale Inst | aller- 12.1(1.1000) |
|----------------------------------|-------------|----------------------------------------------------------------------------------------------------|-----------------------------|----------------------|---------------------|
| Q. Search                        |             | IP Phone 7841                                                                                           |                             |                      |                     |
| Expand All Collapse All          | )           | Release 12.1(1.1000) Rel                                                                                | lated Links and Doc         | umentation           |                     |
| Latest Release                   | ~           | A Notifications - P                                                                                     | No related links or documen | ntation -            |                     |
| 12.1(1.1000)                     |             |                                                                                                    |                             |                      |                     |
| 12.0(1.1000)                     |             | File Information                                                                                        | Release Date                | Size                 |                     |
| 11.7(1.1000)                     |             | Cisco Unified Communications Locale Installer                                                           | 27-MAR-2018                 | 2.89 MB              | 보 🗄 🗎               |
| 11.5(1.3000-1)                   |             | Unified IP Phones FW 12.1(1)<br>po-locale-ar_AE-k3-12.1.1.1000-1.cop.sgn                                |                             |                      |                     |
| All Release                      | ~           | Cisco Unified Communications Locale Installer                                                           | 27-MAR-2018                 | 2.88 MB              | + 'b 🗎              |
| TNP Firmware v.11.5              | >           | 12.1.1.1000 Arabic (Bahrain) for Cisco Unified IP Phor<br>FW 12.1(1)                                    | nes                         |                      |                     |
| TNP Firmware v.11                | >           | po-locale-ar_BH-k3-12.1.1.1000-1.cop.sgn                                                                |                             |                      |                     |
| TNP Firmware v.10                | >           | Cisco Unified Communications Locale Installer<br>12.1.1.1000 Arabic (Algeria) for Cisco Unified IP Phon | 27-MAR-2018<br>es           | 2.88 MB              | 王 臣 🗎               |

#### 步骤2.导航至OS Administration > Software Upgrades > Install/Upgrade。

| Cisco Unified Operating System Administration<br>For Cisco Unified Communications Solutions                                                                                                    |                                           |                                                             |  |  |
|----------------------------------------------------------------------------------------------------|-------------------------------------------|-------------------------------------------------------------|--|--|
| Show - Settings - Security -                                                                                                    | Software Upgrades      Services      Help | •                                                           |  |  |
|                                                                                                    | Install/Upgrade                           |                                                             |  |  |
| 🔔 WARNING: It                                                                                                    | Install/Upgrade ment                      | rt a successful backup. Please verify backup configuration. |  |  |
|                                                                                                    | Customized Logon Message                  |                                                             |  |  |
| Cisco Unified                                                                                                    | Branding                                  | dministration                                               |  |  |
| System version: 12.0.0.99834-4<br>VMware Installation: 2 vCPU Intel(R) Xeon(R) CPU E5-2697A v4 @ 2.60GHz, disk 1: 110Gbytes, 8192Mbytes RAM, ERROR-UNSUPPORTED: Partitions unafigned<br>WAUCLING: DNS-unreachable                                                                                                    |                                           |                                                             |  |  |
|                                                                                                    |                                           |                                                             |  |  |
| User admin last logged in to this cluster on Friday, June 29, 2018 3:39:36 PM IST, to node 10.106.111.182, from 10.196.121.10 using HTTPS<br>User admin failed to log in 1 times!<br>Most recent failure Sunday, July 1, 2018 5:26:34 PM IST, to 10.106.111.182, from 10.65.43.63 using HTTPS                                                                                                    |                                           |                                                             |  |  |
| Copyright († 1999 - 2017 Cisco Systems, Inc.<br>All rights reserved.                                                                                                    |                                           |                                                             |  |  |
| This product contains cryptographic features and is subject to United States and local country laws governing import, export, transfer and use. Delivery of Cisco cryptographic products does not imply t<br>exporters, distributors and users are responsible for compliance with U.S. and local country laws. By using this product you agree to comply with applicable laws and regulations. If you are unable to con |                                           |                                                             |  |  |
| A summary of U.S. laws governing Cisco cryptographic products may be found at our Export Compliance Product Report web site.                                                                                                    |                                           |                                                             |  |  |
| For information about Cisco Unified Communications Manager please visit our Unified Communications System Documentation web site.                                                                                                    |                                           |                                                             |  |  |

For Cisco Technical Support please visit our Technical Support web site.

步骤3.如图所示,输入SFTP服务器的凭证。

| cisco For C                                  | co Unified Operating System Administration       |  |  |
|----------------------------------------------|--------------------------------------------------|--|--|
| Show - Settings -                            | Security ▼ Software Upgrades ▼ Services ▼ Help ▼ |  |  |
| Software Installa                            | tion/Upgrade                                     |  |  |
| 🙆 Cancel 📫                                   | Next                                             |  |  |
| Status                                       |                                                  |  |  |
| i Status: Read                               | /                                                |  |  |
| Software Locatio                             | ŋ                                                |  |  |
| Source*                                      | Remote Filesystem                                |  |  |
| Directory*                                   | /                                                |  |  |
| Server*                                      | 192.168.0.5                                      |  |  |
| User Name*                                   | cisco                                            |  |  |
| User Password*                               | •••••                                            |  |  |
| Transfer Protocol*                           | SFTP V                                           |  |  |
| SMTP Server                                  |                                                  |  |  |
| Email Destination                            |                                                  |  |  |
| Cancel Next  (i) *- indicates required item. |                                                  |  |  |

步骤4.从"选项/升级"下**拉菜单中**选择区域设置,然后单击**"下**一步",如图所示。安装区域设置开始。

| Cisco Unified Operating System Administration<br>For Cisco Unified Communications Solutions |                                       |
|---------------------------------------------------------------------------------------------|---------------------------------------|
| Show - Settings - Security - Software Upgrades - Services - Help -                          |                                       |
| Software Installation/Upgrade                                                               |                                       |
| Cancel Next                                                                                 |                                       |
| _ Status                                                                                    |                                       |
| i Status: Ready                                                                             |                                       |
| - Software Location                                                                         |                                       |
| Options/Upgrades* po-locale-ca_ES-k3-12.1.1.1000-1.cop.sgn                                  | V I                                   |
| - Invalid Upgrades                                                                          |                                       |
| Ontion Names                                                                                |                                       |
| web.xml Na                                                                                  | me does not match any filter pattern. |
| New Na                                                                                      | me does not match any filter pattern. |
| Cancel Next  i *- indicates required item.                                                  |                                       |

### 5.如图所示,**在验**证"校验和详细信息"后,单**击"下一**步"。

| Cisco Unified Operating System Administration     For Cisco Unified Communications Solutions                                                                                                    |
|----------------------------------------------------------------------------------------------------|
| Show * Settings * Security * Software Upgrades * Services * Help *                                                                                                    |
| Software Installation/Upgrade                                                                                                    |
| S Cancel p Net                                                                                                    |
| - Status-<br>Warning: To ensure the integrity of the installation file, please verify the MDS hash value against the Cisco Systems web site<br>Warning: To ensure the integrity of the installation file, please verify the SHA512 value against the Cisco Systems web site<br>Warning: You may need to stop some services before you install a locale. You may then restart those services after you complete the locale installation. Refer to your product-specific online help for locale installation details |
| File         Details           File         po-locale-ca_ES-k3-12.1.1.1000-1.cop.sgn           MDS         Hash Value 85:25:co:23:15:64:f2:ed:25:59:f7:a0:18:d7:d6:4e           SHAS12         Value                                                                                                    |
| Cancel Next                                                                                                    |

步骤6.区域设置安装成功

| how ▼ Settings ▼ Security ▼ Software Upgrades ▼ Services ▼ Help ▼                                                                                                    |   |
|----------------------------------------------------------------------------------------------------|---|
| oftware Installation/Upgrade                                                                                                    |   |
| linstall Another                                                                                                    |   |
| nstallation Status<br>íle po-locale-ca_ES-k3-12.1.1.1000-1.cop.sgn<br>itart Time Mon Jul 02 13:19:26 IST 2018<br>itatus Complete                                                                                                    |   |
| installation Log                                                                                                    |   |
| 18/07/02_13:19:57] locale_install.sh: Publisher: Starting installdb<br>//bin/su -l informix -s /bin/sh -c<br>"source /usr/local/cm/db/dblenv.bash /usr/local/cm ;<br>source /usr/local/cm/db/informix/local/ids.env ;<br>nice /usr/local/cm/bin/installdb -x /usr/local/cm/db/xml/xml" | • |

步骤7.在导航至Serviceability Page > Tools > Contol Center Feature services时,在运行Cisco TFTP服务的所**有节点上重置Cisco TFTP服务。**在此处选择Cisco TFTP服务,然后单击**restart**,如 图所示。

| Cisco Unified Serviceability<br>For Cisco Unified Communications Solutions |  |
|----------------------------------------------------------------------------|--|
| Alarm • Trace • Tools • Snmp • CallHome • Help •                           |  |
| Control Center - Feature Services                                          |  |
| 📄 Start 🛑 Stop h Restart 🔇 Refresh Page                                    |  |
| Status:                                                                    |  |
| - Select Server                                                            |  |

Server\* 10.106.111.182--CUCM Voice/Video V Go

| Performance and Monitoring Services |                                |         |  |
|-------------------------------------|--------------------------------|---------|--|
|                                     | Service Name                   | Status: |  |
| 0                                   | Cisco Serviceability Reporter  | Started |  |
| 0                                   | Cisco CallManager SNMP Service | Started |  |
|                                     |                                |         |  |

| Directory Services |               |         |  |
|--------------------|---------------|---------|--|
|                    | Service Name  | Status: |  |
| 0                  | Cisco DirSync | Started |  |

| CM Services |                                        |    |         |
|-------------|----------------------------------------|----|---------|
|             | Service Name                           |    | Status: |
| 0           | Cisco CallManager                      |    | Started |
| 0           | Cisco Unified Mobile Voice Access Serv | ce | Started |
| 0           | Cisco IP Voice Media Streaming App     |    | Started |
| 0           | Cisco CTIManager                       |    | Started |
| 0           | Cisco Extension Mobility               |    | Started |
| 0           | Cisco DHCP Monitor Service             |    | Started |
| 0           | Cisco Intercluster Lookup Service      |    | Started |
| 0           | Cisco Location Bandwidth Manager       |    | Started |
| 0           | Cisco Directory Number Alias Sync      |    | Started |
| 0           | Cisco Directory Number Alias Lookup    |    | Started |
| 0           | Cisco Dialed Number Analyzer Server    |    | Started |
| 0           | Cisco Dialed Number Analyzer           |    | Started |
| ۲           | Cisco Tftp                             |    | Started |

步骤8.导航至电话。

| System • Call Routing • Media Resources • Advanced Features • Device • Application • User Management • Bulk Administration • Help •       |                 |  |  |  |  |
|----------------------------------------------------------------------------------------------------|-----------------|--|--|--|--|
| Find and List Phones Related Links: Actively Logged In D                                                                                  | evice Report •  |  |  |  |  |
| 👍 Add New 🏢 Select All 🔛 Clear All 🌟 Delete Selected 🍄 Reset Selected 🥒 Apply Config to Selected                                          |                 |  |  |  |  |
| ſ <sup>St</sup> atus                                                                                                    |                 |  |  |  |  |
| 1 records found                                                                                                    |                 |  |  |  |  |
| r Query Information                                                                                                    |                 |  |  |  |  |
| Searching on a directory number may show the same device name multiple times depending on the number of lines configured per device.      |                 |  |  |  |  |
| Phone (1-1 of 1) Row                                                                                                    | s per Page 50 🔹 |  |  |  |  |
| Find Phone where Directory Number 🔻 begins with 🔻 1006 Find Clear Filter 💠 🚥                                                              |                 |  |  |  |  |
| Select item or enter search text                                                                                                    |                 |  |  |  |  |
| Description Device Pool Extension Partition Device Protocol Status IPv4 Address                                                           | Copy Super Copy |  |  |  |  |
| SEPSCS015458E33(1)         Auto 1006         Default         1006         SIP         Registered with 10.106.113.72         10.106.113.89 | 5 🕫             |  |  |  |  |

#### 步骤9.在"用**户区域**设置"下选择您刚下载的区域设置。

| MAC Address*                  | 5C5015458F33                            |              |
|-------------------------------|-----------------------------------------|--------------|
| Description                   | Auto 1006                               |              |
| Device Pool*                  | Default •                               | View Details |
| Common Device Configuration   | < None >                                | View Details |
| Phone Button Template*        | SEP5C5015458F33-SIP-Individual Template |              |
| Softkey Template              | < None >                                |              |
| Common Phone Profile*         | Standard Common Phone Profile           | View Details |
| Calling Search Space          | < None >                                |              |
| AAR Calling Search Space      | < None >                                |              |
| Media Resource Group List     | < None >                                |              |
| User Hold MOH Audio Source    | < None >                                |              |
| Network Hold MOH Audio Source | < None >                                |              |
| Location*                     | Hub_None                                |              |
| AAR Group                     | < None >                                |              |
| User Locale                   | < None >                                |              |
| Network Locale                | < None >                                |              |
| Built In Bridge*              | Català, Reino de España                 |              |
| Privacy*                      | English(British), United Kingdom        |              |

步骤10.保存、应用配置并重置电话。

## 验证

如果区域设置安装成功,您可以看到使用本地语言的软件,如图所示:

|  | 07-02-18 07 41am          | 1010    |  |
|--|---------------------------|---------|--|
|  | ● 1010                    |         |  |
|  | Retruc. N. Truc. Dsv. Tot | Recents |  |
|  |                           |         |  |

## 故障排除

目前没有针对此配置的故障排除信息。